## Automatriculación nun curso da Aula Virtual

**IES MONELOS** 

| IES MONELOS   ies.monelos@ 🗧 🗙                       | +                                                                                                    |         | - 0      |
|------------------------------------------------------|----------------------------------------------------------------------------------------------------|---------|----------|
| $\leftrightarrow$ $\rightarrow$ C' $\textcircled{a}$ | 0 🔏 www.edu.xunta.gal/centros/iesmonelos/                                                                                                    | ▣ … ♡ ☆ | III\ 🗉 📽 |
|                                                      | Inicial sesión   Rexistrarse                                                                                                    |         |          |
|                                                      | ABALAR MÓBIL<br>Xov, 17/09/2020 - 12.22 — learnoneira<br>Neste curso escolar que comeza é máis necesario que nunca que as familias teñan feito o seu rexistro en<br>ABALAR. Nesta ligazón (aquí) tedes a forma de descargarvos a aplicación no móbil tanto para o sistem<br>ABALAR. Nesta ligazón (aquí) tedes a forma de descargarvos a aplicación no móbil tanto para o sistem<br>perativo Android como para iOS.<br>Para o comezo de curso colgaremos os horarios das presentacións por curso e grupo e será a través deste<br>sistema onde poderedes recibir información relativa a en que grupo atópase o voso fillo. Ademais, as<br>familias que descarguen abalarMóbil van poder dispoñer das seguintes funcionalidades:<br>• Acceder aos datos persoais<br>• Consultar as cualificacións |         |          |
|                                                      | <ul> <li>Consultar es cualificacións</li> <li>Consultar es xustificar as faltas de asistencia</li> <li>Consultar as faltas de conduta</li> <li>Solicitar unha cita de titoría</li> <li>Consultar os datos do centro educativo</li> <li>Consultar os avisos ou notificacións por parte do profesorado ou do centro educativo</li> <li>Consultar as incidencias creadas polo profesorado</li> </ul>                                                                                                    |         |          |

## Premer na icona para ir á aula virtual ou teclear na barra de dirección http://www.edu.xunta.gal/centros/iesmonelos/aulavirtual/

0 (1)

2020 - 2021 O 🖽

 CAMIÑO DO CORGO

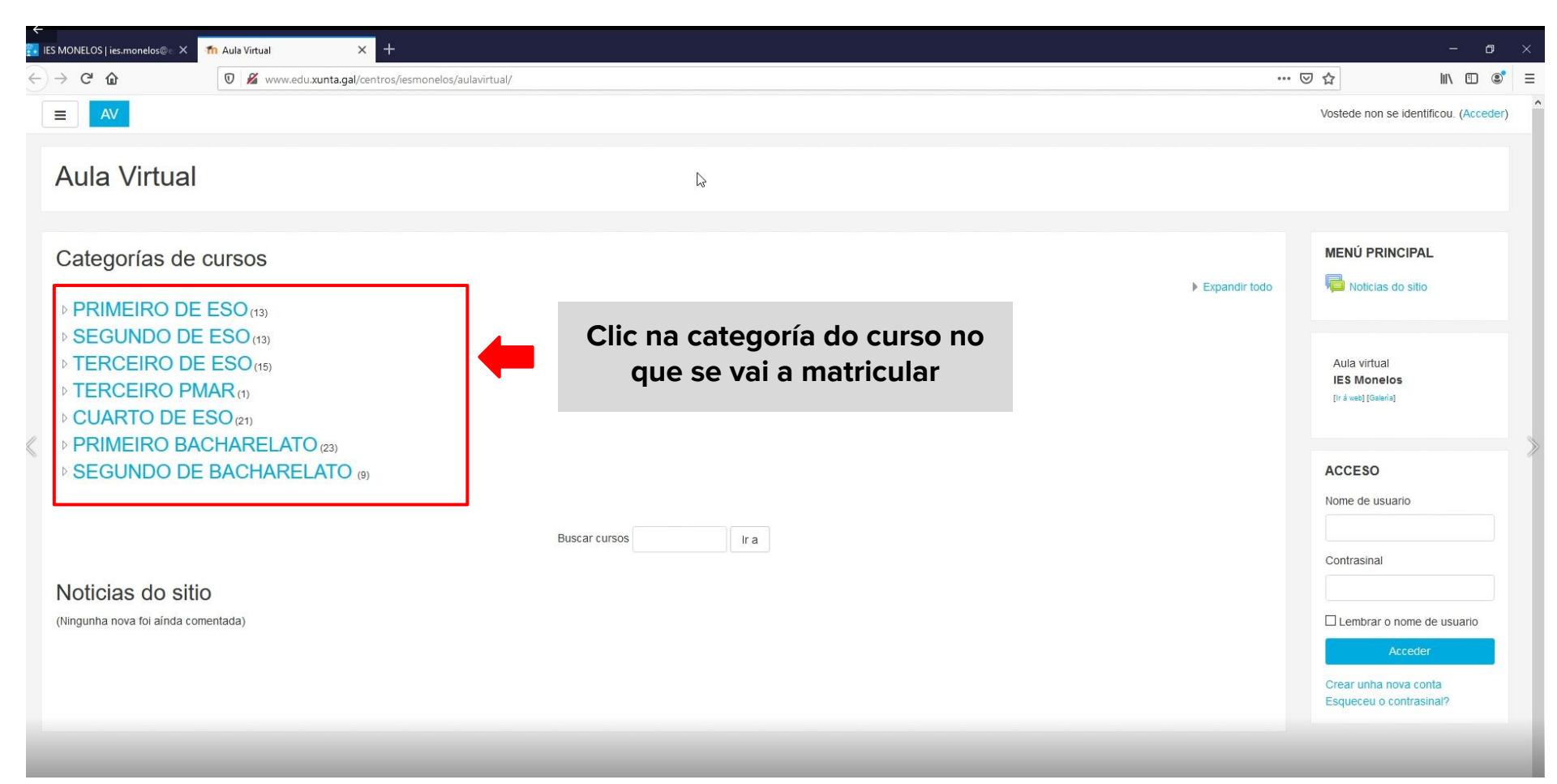

| IES MONELOS   ies.monelos@c 🗙 | 1 AV: PRIMEIRO BACHARELATO × +             |        |                                         | - 0                                   |
|-------------------------------|--------------------------------------------|--------|-----------------------------------------|---------------------------------------|
| -) > C @                      | ··· 🗟 🎝 💷 🕲                                |        |                                         |                                       |
| ≡ AV                          |                                            |        |                                         | Vostede non se identificou. (Acceder) |
|                               | Browned to                                 |        |                                         |                                       |
|                               |                                            |        |                                         |                                       |
|                               |                                            | Catego | orías de cursos: PRIMEIRO BACHARELATO 🜩 |                                       |
|                               |                                            | Busca  | ir cursos Ir a                          |                                       |
| 1 2                           |                                            |        |                                         |                                       |
|                               |                                            |        |                                         |                                       |
| 😯 Relixión. Grupo: Profeso    | ora: Sita                                  |        |                                         |                                       |
| 💱 Obradoiro de Comunica       | ción Oral. Grupo: Profesor:                |        |                                         |                                       |
| 🞲 Imaxe. Grupo: Profesor:     |                                            |        | Clic no curso no que se vai a           |                                       |
| Tecnoloxías da Informac       | ción e da Comunicación. Grupo: Profesor: 🍳 |        | matricular                              |                                       |
| 😯 Francés, Grupo: Profeso     | or:                                        |        |                                         |                                       |
| 💱 Análisis Musical. Grupo:    | Profesor                                   |        |                                         |                                       |
| 💱 Tecnoloxía Industrial. Gr   | rupo: Profesor.                            |        |                                         |                                       |
| 💱 Anatomía Aplicada. Gru      | po: Profesor.                              |        |                                         |                                       |
| 😯 Matemáticas Aplicadas.      | Grupo: Profesor:                           |        |                                         |                                       |
| 💱 Literatura universal. Gru   | upo: Profesor:                             |        |                                         |                                       |
| 😯 Historia do mundo conte     | emporáneo. Grupo: Profesor: Santiago Dans  |        |                                         |                                       |
| 💱 Grego. Grupo: Profesor:     | t.                                         |        |                                         |                                       |
| Debuxo Técnico. Grupo:        | : Profesor:                                |        |                                         |                                       |
| 💱 Bioloxía e Xeoloxía. Gruj   | ipo: Profesor:                             |        |                                         |                                       |
| 💱 Física e Química, Grupo     | o: Profesor:                               |        |                                         |                                       |

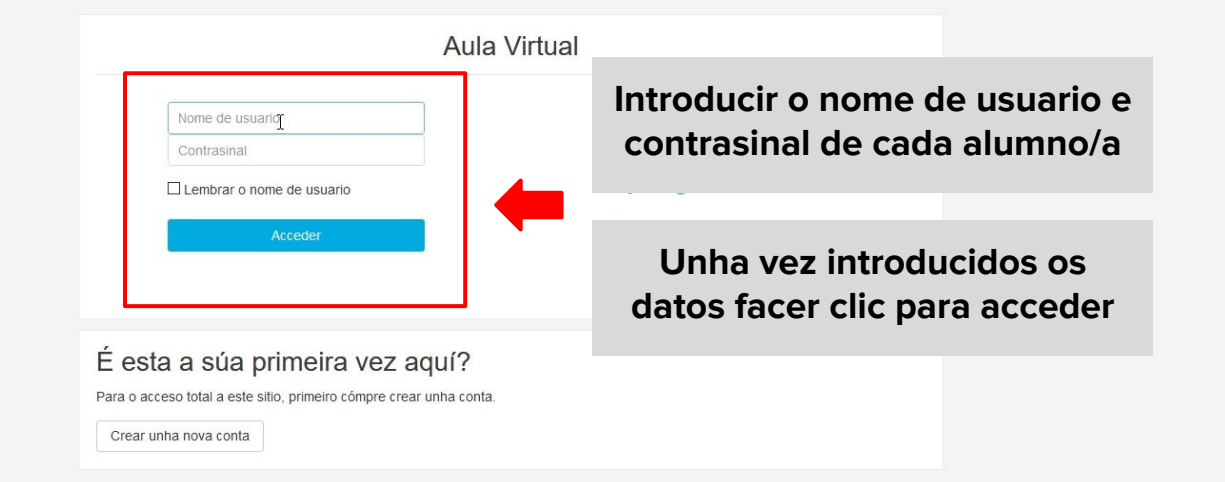

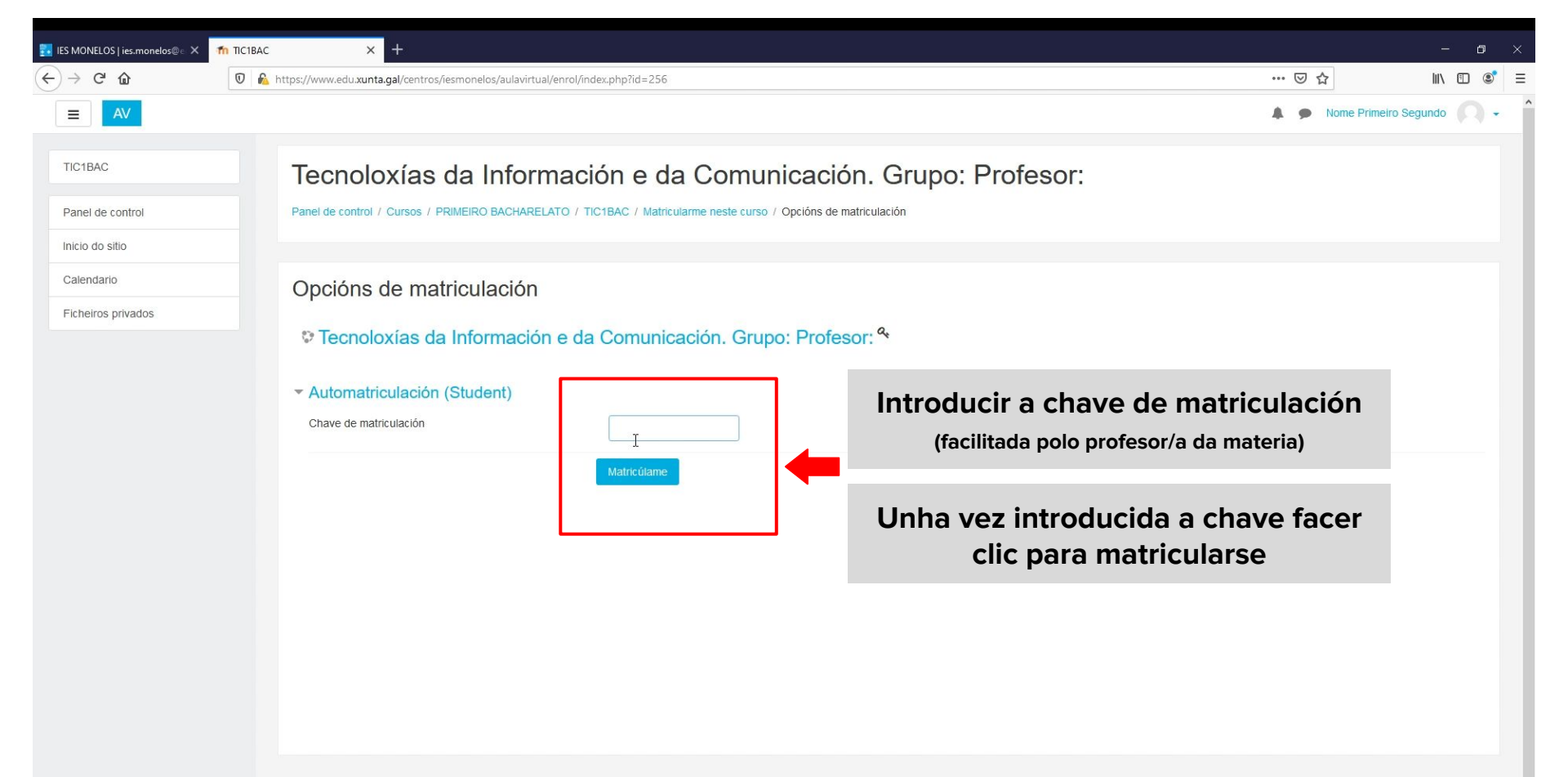

| <ul> <li></li></ul>                                                                                                    | III\ 🗉 <table-cell></table-cell> |
|----------------------------------------------------------------------------------------------------|----------------------------------|
| Nome Primeir   InciBac   Participantes   Insignias   Competencias   Cualificacións                                                                                                    | s Segundo                        |
| Incisance       Participantes       Participantes       Panel de control / Cursos / PRIMEIRO BACHARELATO / TICIBAC         Insignias       Competencias       Cualificacións       Actividade         Cualificacións       Social       Social       Social | <b>* -</b><br>S                  |
| Participantes       Insignias         Competencias       Cualificacións                                                                                                    | \$                               |
| Insignias       Competencias       Cualificacións         ACTIVIDADE       © Foros       © Glosarios                                                                                                    | \$                               |
| Competencias Cualificacións                                                                                                    | S                                |
| Cualificacións                                                                                                    |                                  |
|                                                                                                    |                                  |
| Panel de control                                                                                                    |                                  |
| Inicio do sitio                                                                                                    |                                  |
| Calendario                                                                                                    | FOROS                            |
| Ficheiros privados                                                                                                    | Ira                              |
| Os meus cursos Busca avanzad                                                                                                    | a 😧                              |
|                                                                                                    |                                  |
| ULTIMAS NO                                                                                                    | TICIAS                           |
| (iniguma nove<br>comentada)                                                                                                    | l ioi ainda                      |
| PRÓXIMOS                                                                                                    | EVENTOS                          |
| Created with Padlet 🛃 Non hai activida                                                                                                    | ades próximas                    |
|                                                                                                    |                                  |
| Quedara matriculado no curso e non sera necesario introducir do novo a chave de                                                                                                    |                                  |
| matriculación nos seguintes accesos                                                                                                    | je                               |
| Leido www.eduxunta.gal                                                                                                    | eto da actividade                |

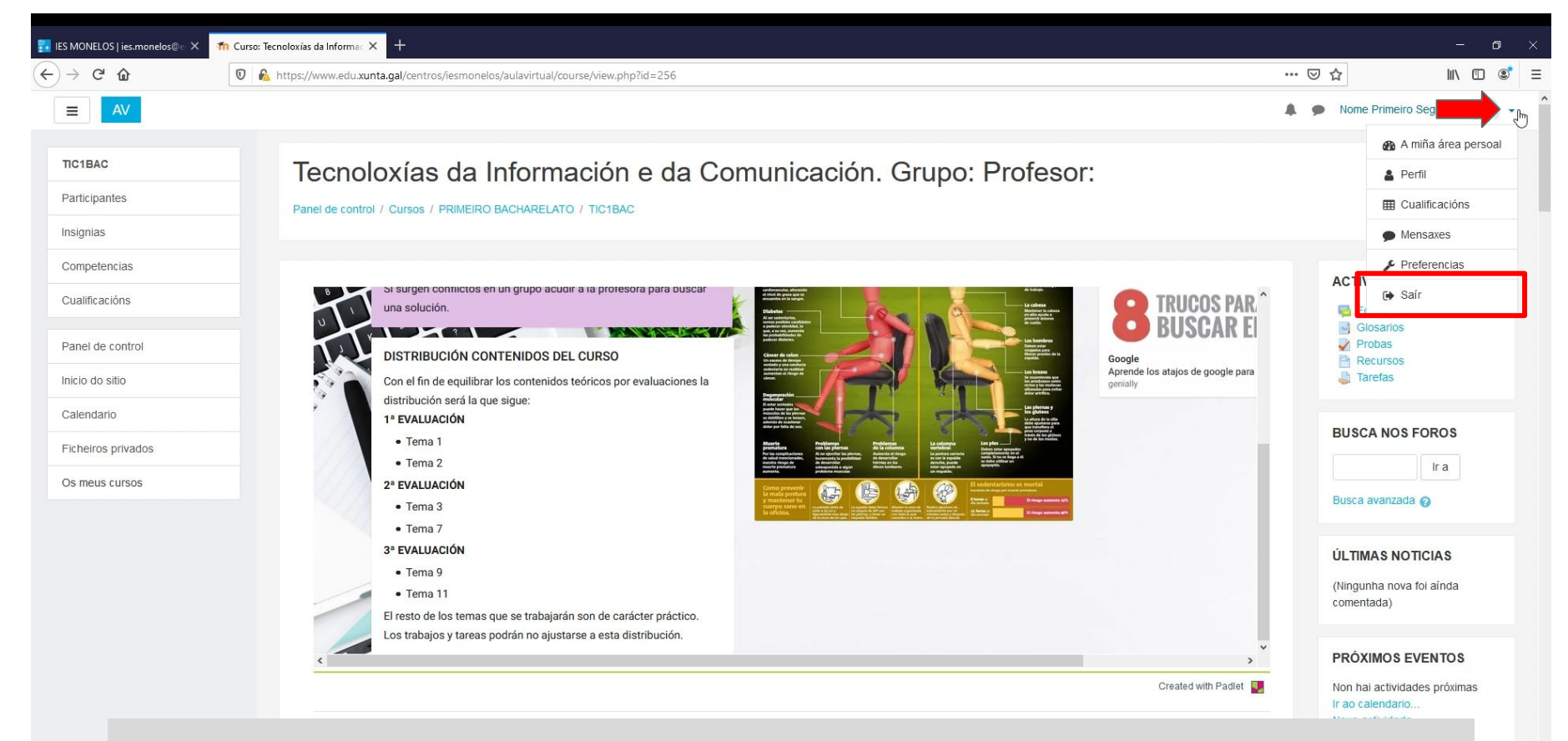

## Por seguridade cerrar sesión cando se remate

Informe completo da actividade